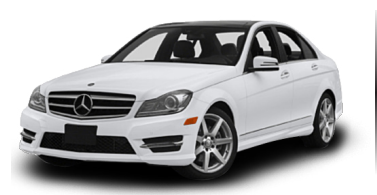

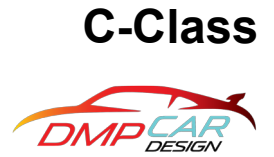

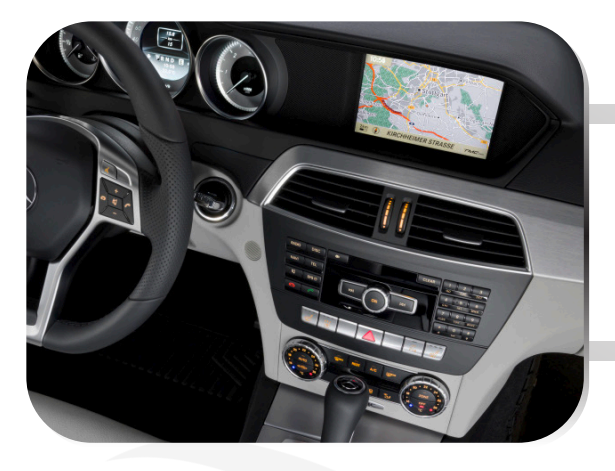

1. Please power off your original screen before installation.

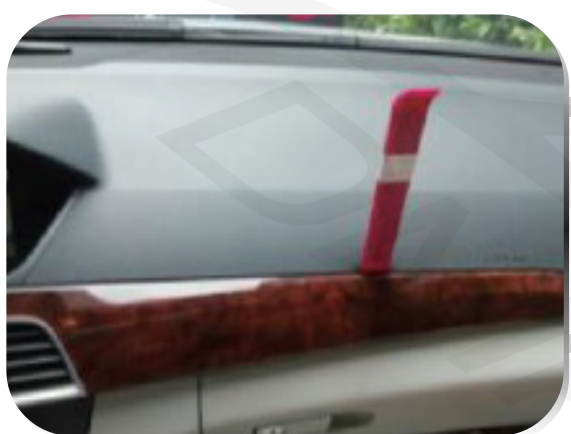

2. Carefully pry out the air conditioning vent panel.

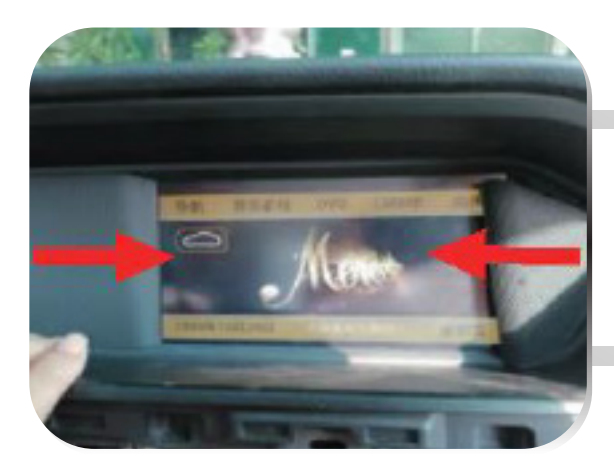

3. Take out the left and right decorative covers of the panel.

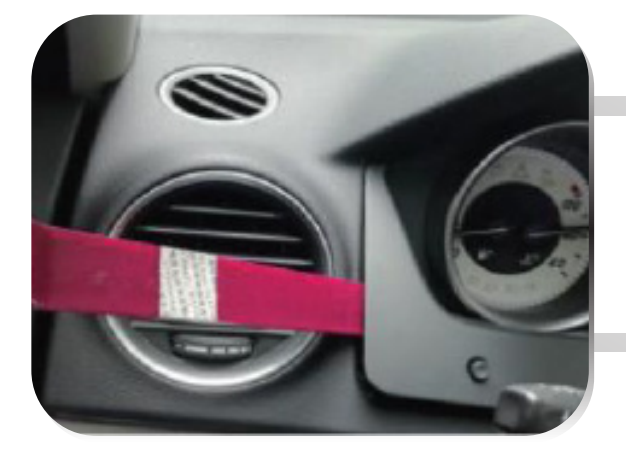

4. Pry out the decorative strip as shown in the figure.

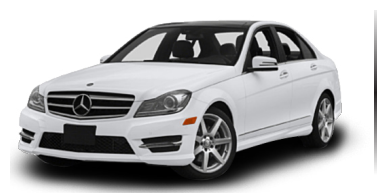

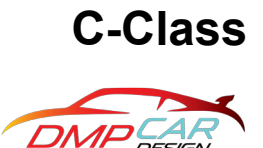

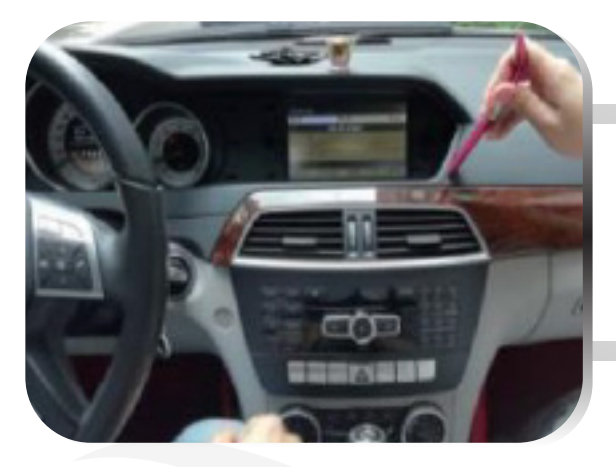

5. Pry out the right decorative strip.

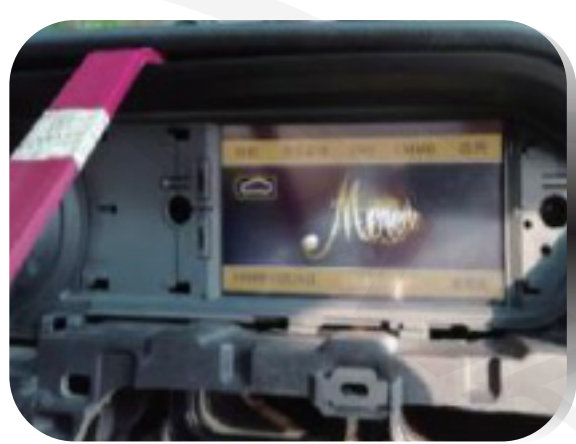

6. Pry out the top decorative strip and remove it.

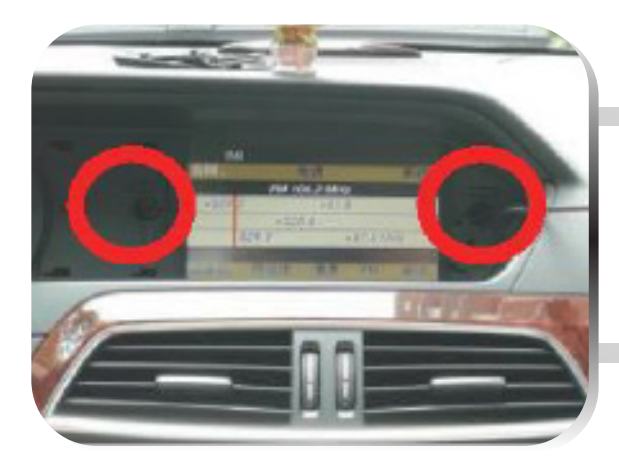

7. Remove the fixing screws of the original monitor.

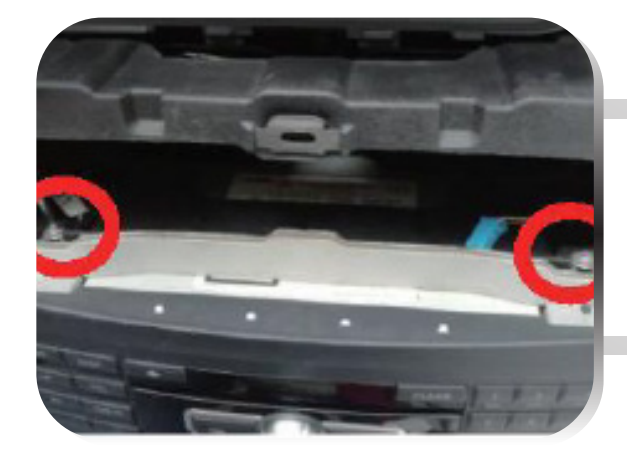

8. Loosen the fixing screws of the original host and remove it.

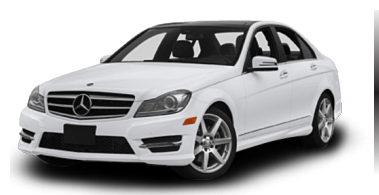

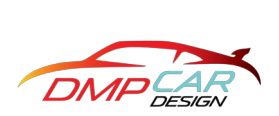

**C-Class** 

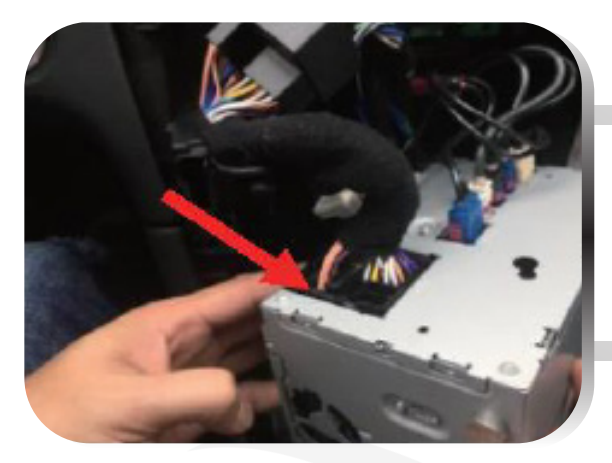

9. Disconnect the power harness from the original host and connect it to the Android harness.

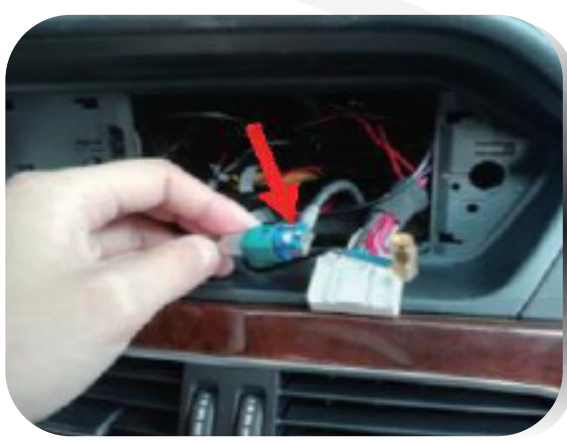

10. Connect the original monitor LVDS cable with the Android LVDS cable using the RCA adapter.

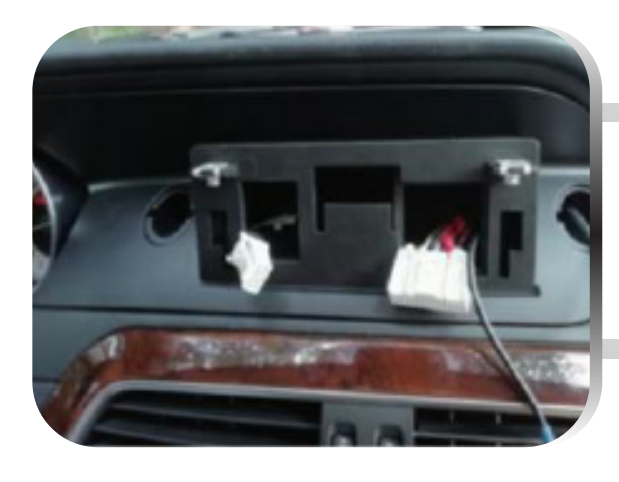

11. Assemble the stand securely on the original dashboard, tighten the screws, and ensure that the cables are properly routed.

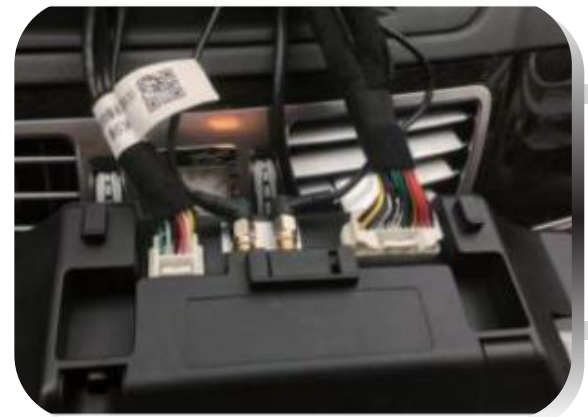

12. Connect all Android cables properly by referring to the provided photo.

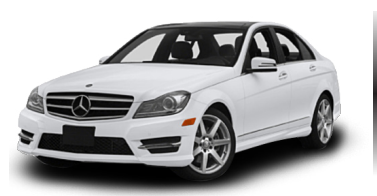

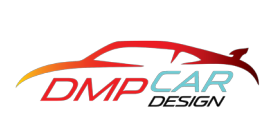

**C-Class** 

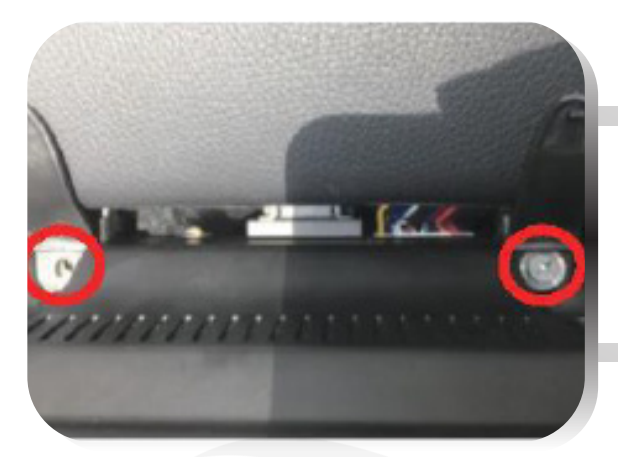

13. Attach the Android monitor to the stand, remove the screw cover, and securely lock the screws.

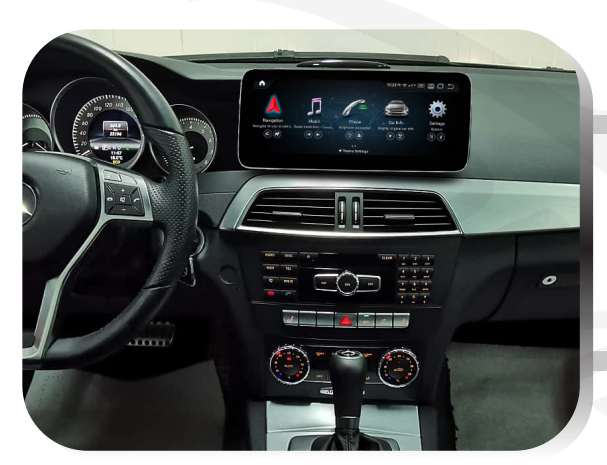

14. Installation Complete

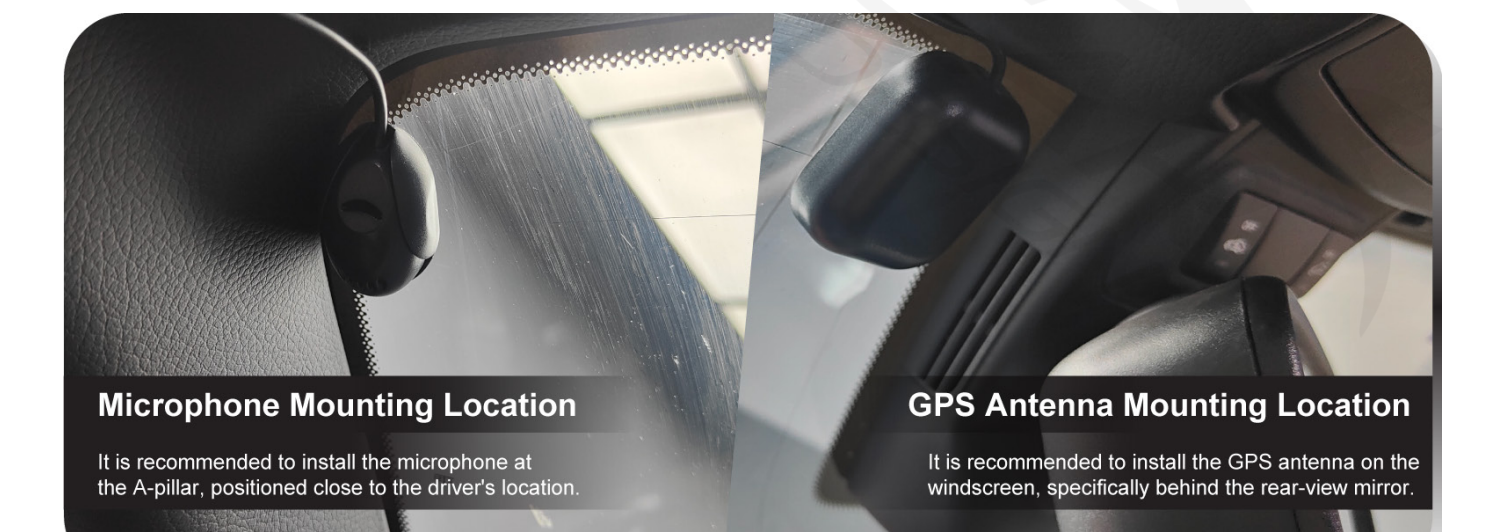

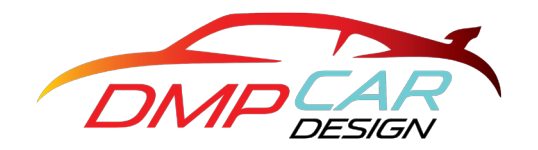

dmpcardesign
www.dmpcardesign.com
www.facebook.com/dmpcardesign

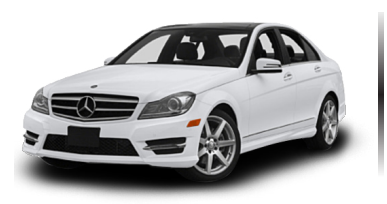

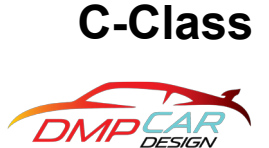

### **Volume settings**

If no sound is heard after the above settings, please check the volume screen and whether the vehicle's fiber optic cable is connected.

- 1) Settings--Volume--Android Volume/OEM Volume
  - 2) Settings--Android--Sound

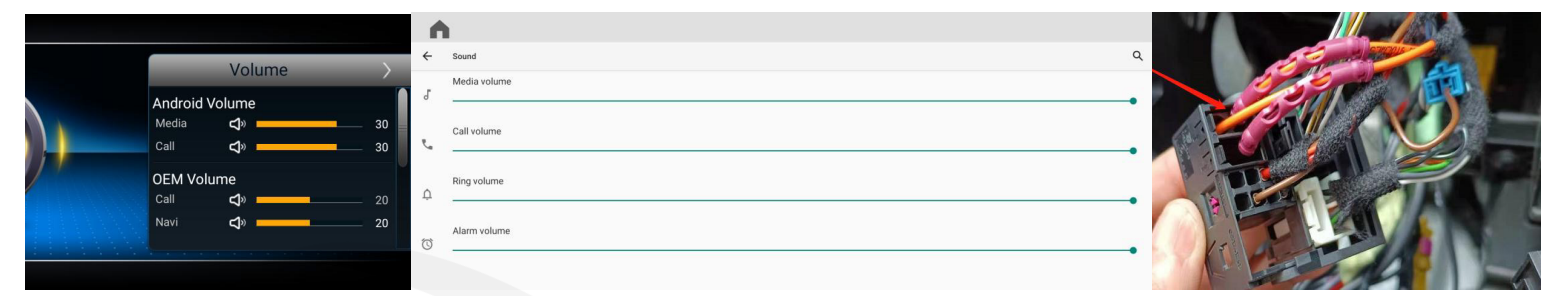

If the car plug has fiber optic plug but without speaker cable, then you need to add a small speaker.

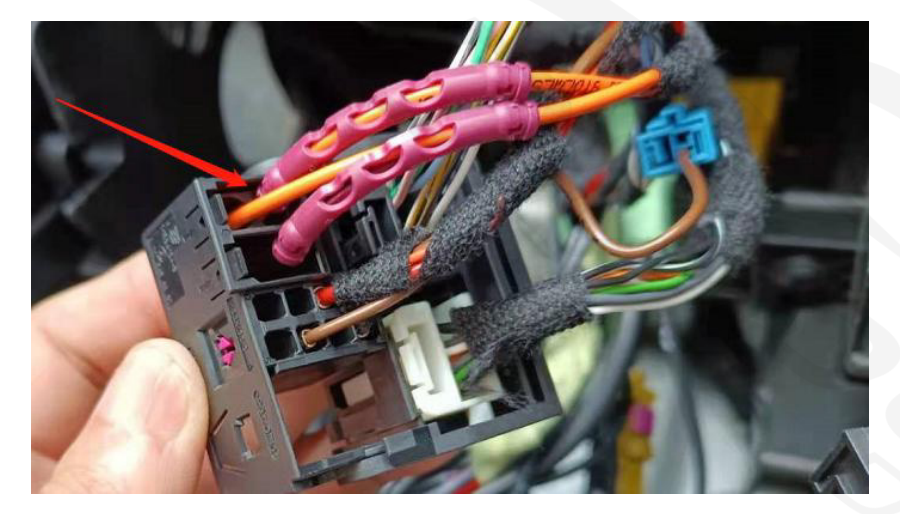

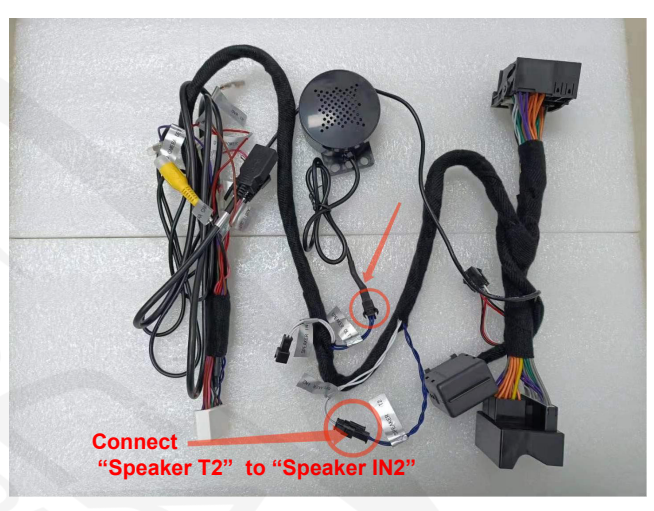

### **CAN Protocol selection**

Settings — Factory (Password 190627) —>Can Protocol : choose 4.0

#### Factory Settings

| Function         | Current Selection: [2]BC_Protocol_type_4.0 |  |
|------------------|--------------------------------------------|--|
| Vehicle          | [0]BC_Protocol_type_5.0C                   |  |
|                  | [1]BC_Protocol_type_5.0A                   |  |
| Car Display      | [2]BC_Protocol_type_4.0                    |  |
| CAN Protocol     | [3]BC_Protocol_type_4.5                    |  |
| UI Configuration | [4]BC_Protocol_type_3.5                    |  |
|                  | [5]BC_Protocol_type_3.0                    |  |

Note: If the wrong CAN protocol is selected, the display of the air conditioner on the Android screen will not work.

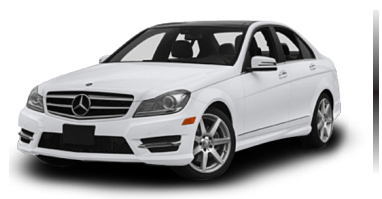

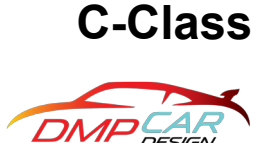

### **NTG Installation instructions**

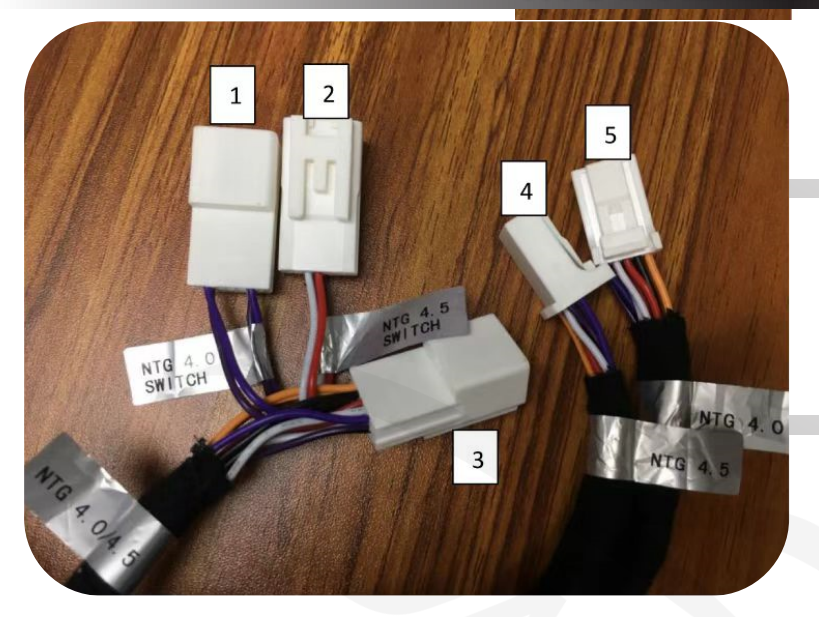

#### Label Recognition:

Label 1: NTG 4.0 SWITCH(Short Connect) Label 2: NTG 4.5 SWITCH (Short Connect) Label 3: NTG 4.0/4.5 (CAN Universal Connect) Label 4: NTG 4.5 (Original Car 4.5 CAN Connect) Label 5: NTG 4.0 (Original Car 4.0 CAN Connect)

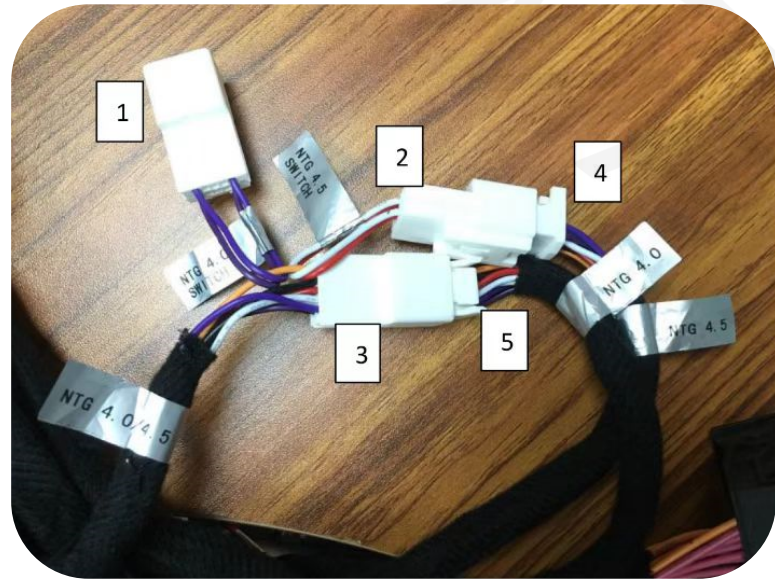

1

3

2

# NTG 4.0

NTG4.0 System Connection: Step 1: Label 3 (NTG4.0/4.5) connect Label 5 (NTG4.0) Step 2: Label 2 (NTG4.5 SWITCH) connect Label 4 (NTG4.5) Step 3: Label 1 (NTG4.0 SWITCH) do not connect

### NTG 4.5

#### NTG4.5 System Connection: Step 1: Label 3 (NTG4.0/4.5) connect Label 4 (NTG4.5)

**Step 2:** Label 1 (NTG4.0 SWITCH) connect Label 5 (NTG4.0) **Step 3:** Label 2 (NTG4.5 SWITCH) do not connect

6

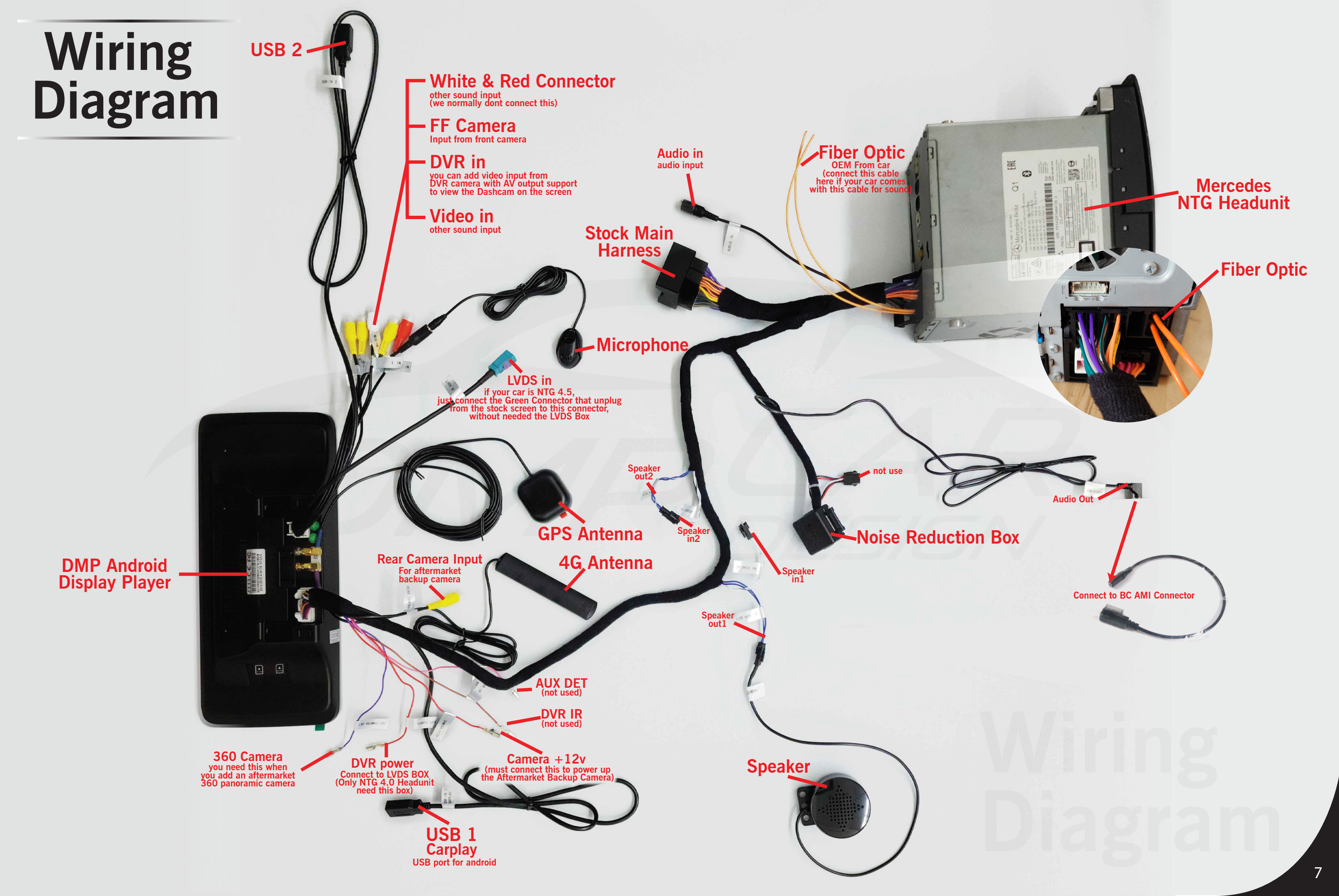